Primero debe dirigirse a la página del Poder Judicial de Neuquén. Según el navegador que se utilice este instructivo puede variar. En este caso lo haremos con Internet Explorer.

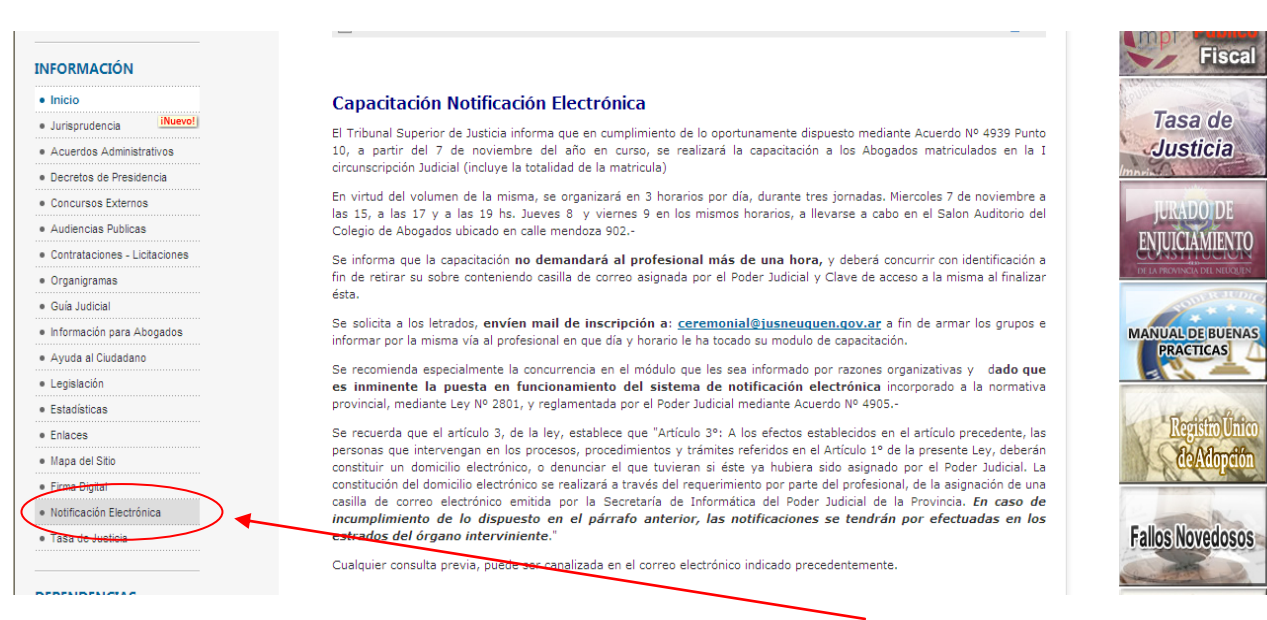

http://www.jusneuquen.gov.ar

Una vez en la web se debe buscar en el menú lateral izquierdo el ítem Notificación Electrónica.

Esto nos abrirá una página exclusiva de las notificaciones. Se debe hacer clic en el acceso.

| H Buffield and an and a state of the          |                                                                                                    |  |
|-----------------------------------------------|----------------------------------------------------------------------------------------------------|--|
|                                               |                                                                                                    |  |
| Inicio Listas de Despachos O                  | Drganismos Areas Información Iurídica Información General Servicios Internos 🗸                                                            |  |
| BUSCAR<br>Buscar                              | Inido > Notificación Electrónica<br>Notificación Electronica                                                                              |  |
| INFORMACIÓN                                   | Notificación Electrónica                                                                                                    |  |
| Inicio                                        |                                                                                                    |  |
| Jurisprudencia <u>iNuevo!</u>                 | Aplicable a la Cemara Civil de la I Circunscripción ( <u>Acuerdo 4589 pto10</u> ) y las Secretarías del TSJ ( <u>Acuerdo 4607 pto 8</u> ) |  |
| <ul> <li>Acuerdos Administrativos</li> </ul>  |                                                                                                    |  |
| <ul> <li>Decretos de Presidencia</li> </ul>   |                                                                                                    |  |
| Concursos Externos                            |                                                                                                    |  |
| Audiencias Publicas                           | Ingreso a la casilla de notificación                                                                                                    |  |
| Contrataciones - Licitaciones                 | Ingreso a casila de notificación                                                                                                    |  |
| <ul> <li>Organigramas</li> </ul>              | Listado de abogados adheridos                                                                                                    |  |
| Guía Judicial                                 |                                                                                                    |  |
| <ul> <li>Información para Abogados</li> </ul> | Instructivo para visualizar firma digital en Acrobat Reader                                                                               |  |
| <ul> <li>Ayuda al Ciudadano</li> </ul>        |                                                                                                    |  |
| Legislación     Estadísticas                  | Formulario de adhesión para abogados                                                                                                    |  |

"Ingreso a la casilla de notificación".

Al hacer clic nos dará ingreso a la figura siguiente y deberá ingresar su usuario y contraseña.

| Ingrese su nombre de usuario y con | traseña, luego Log In. |  |
|------------------------------------|------------------------|--|
| Usuario:                           |                        |  |
| usuario                            |                        |  |
| Contraseña:                        |                        |  |
| contrasena                         |                        |  |
| Log In                             |                        |  |
|                                    |                        |  |

Luego de haber ingresado usuario y contraseña se debe hacer clic en el botón "Log In".

Si aparece un mensaje como el que figura en la imagen de abajo es porque nos falta instalar Java o se encuentra desactualizado. Debe presionar el botón "Aceptar".

| Internet Explorer                                                                                                    |  |
|----------------------------------------------------------------------------------------------------|--|
| La página que está viendo usa Java. El sitio web de<br>Microsoft cuenta con más información disponible sobre la<br>compatibilidad con Java. |  |
| 🥅 No volver a mostrar este mensaje.                                                                                                    |  |
| Más información Aceptar                                                                                                    |  |

Para poder instalar java, nos dirigimos al sitio web:

#### www.java.com/es

Ya en el sitio nos figurara una pantalla similar a la de imagen de la derecha.

Ahí debemos hacer clic en el botón "Descarga Gratuita de Java"

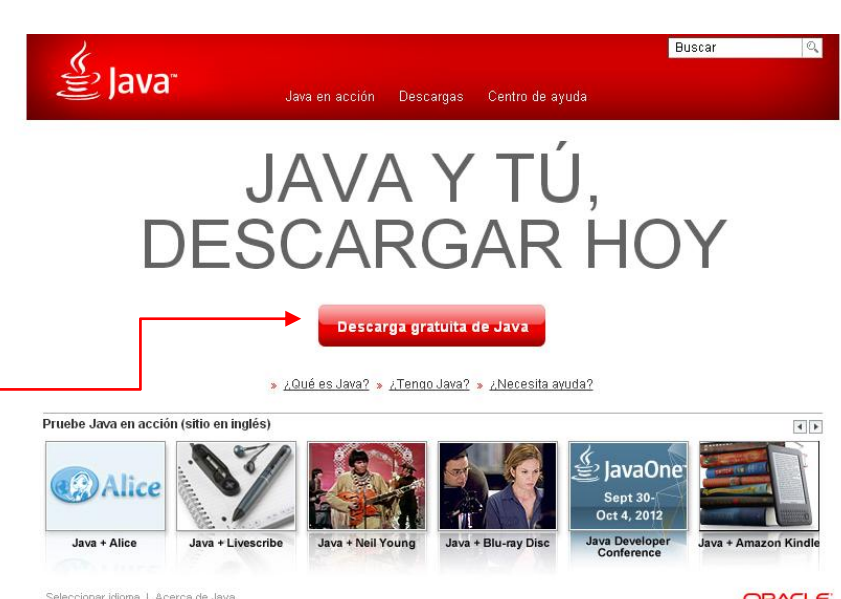

Esto nos abrirá la ventana donde nos dirá cuál es la versión recomendada para descargar. Presionamos el botón "Aceptar e iniciar descarga gratuita"

| (Java)                                                                                                    |                                                                                                    | Buscar 🔍                                                                                                    |
|----------------------------------------------------------------------------------------------------|----------------------------------------------------------------------------------------------------|----------------------------------------------------------------------------------------------------|
| jdVd کے                                                                                                    | Java en acción Descargas                                                                                                    | Centro de ayuda                                                                                                    |
| Ayuda de Google Chrome<br>> Descarda de un archivo<br>en Chrome<br>> Ayuda de Google<br>Chrome<br>Recursos de ayuda<br>> j.Qué es Java?<br>> Mensajes de error<br>> Eliminar versiones<br>anteriores de Java<br>> Otra ayuda | Descargar Java para Windo<br>Recomendado Version 7 Update 9 (Tamaño<br>Aceptar<br>Al descargar Java confirma que ha leído y a<br>final<br>¿No tiene el sistema operativo correcto? <u>Con</u><br>» <u>Descarga de un archivo en Chrome</u><br>» <u>Requisitos del sistema</u><br>También se hace referencia al software de Ja<br>Java Runtime Java Runtime, Runtime Enviror<br>virtual, Java VM, JVM, VM o descarga de Java. | Descarga gratuita de software de Java<br>Ceptado los términos del <u>contrato de licencia de usuario</u><br>sulte todas las descargas de Java. |
| Seleccionar idioma   Acerca de                                                                                                    | Java   Asistencia                                                                                                    | ORACLE                                                                                                    |

Esta acción, abrirá un cuadro de dialogo como el de la imagen inferior, debemos presionar el botón "Ejecutar"

loo I. Doocorgo do roopopopilidad

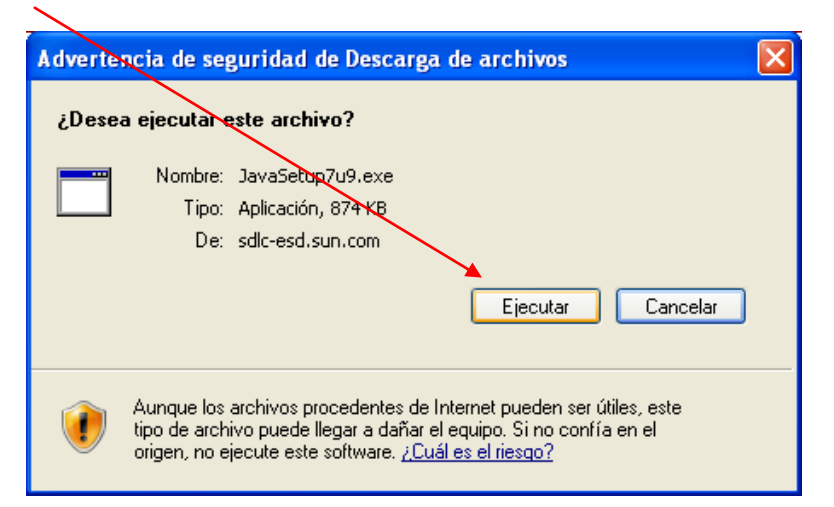

Esto dará origen para que comience la descarga. El tiempo de descarga depende de la velocidad de conexión a internet que posea el usuario.

| 2% de JavaSetup7u9.exe de sdlc-esd.sun. 😝. 🔳 🗖 🔀            |                                                                          |  |  |
|-------------------------------------------------------------|--------------------------------------------------------------------------|--|--|
| ٩                                                           | ¢                                                                        |  |  |
| JavaSetup7u9.exe de                                         | sdlc-esd.sun.com                                                         |  |  |
| Tiempo estimado:<br>Descargar en:<br>Vel. de transferencia: | 9 min 25 s (20,6 KB de 874 KB copiados)<br>Carpeta temporal<br>1,50 KB/s |  |  |
| Cerrar el diálogo al completar la descarga                  |                                                                          |  |  |
|                                                             | Abrir Abrir carpeta Cancelar                                             |  |  |

Poder Judicial de Neuquén – Secretaria de Informatica – JJMIM - 2012

Una vez finalizada la descarga, abrirá la ventana de instalación, donde solamente se debe presionar el botón "Instalar"

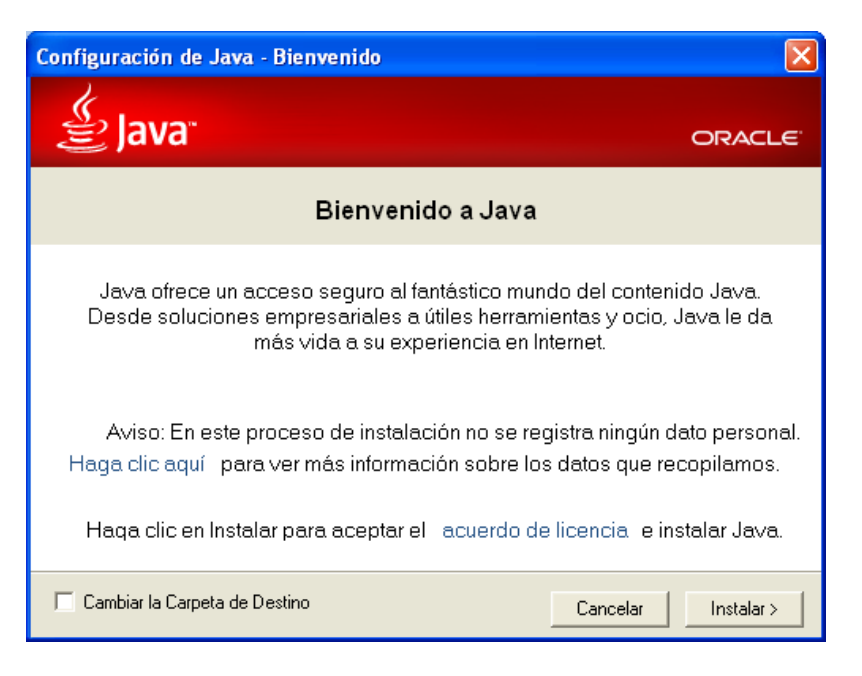

Mientras se realiza la descarga del instalador se podrá ver la siguiente imagen.

| Descargando Instalador de Java                                                                                                    |  |  |  |  |
|----------------------------------------------------------------------------------------------------|--|--|--|--|
| Descargando Instalador Tiempo restante estimado: 35                                                                                                    |  |  |  |  |
| Java está presente en multitud de dispositivos: teléfonos móviles,<br>computadoras, reproductores de Blu-ray, decodificadores digitales e,<br>incluso, dispositivos del coche. |  |  |  |  |
| Si instala Java, podrá experimentar las potentes funciones que ofrece esta<br>herramienta creada por Oracle.                                                                   |  |  |  |  |
| Visítenos en <mark>java.com</mark>                                                                                                    |  |  |  |  |

Al terminar automáticamente nos mostrará una pantalla donde nos pregunta si deseamos instalar la Barra Ask. recomienda No se SU instalación, para evitar esto, se debe sacar el tilde de la opción que dice "Deseo instalar... Luego daremos clic en el botón "Siguiente"

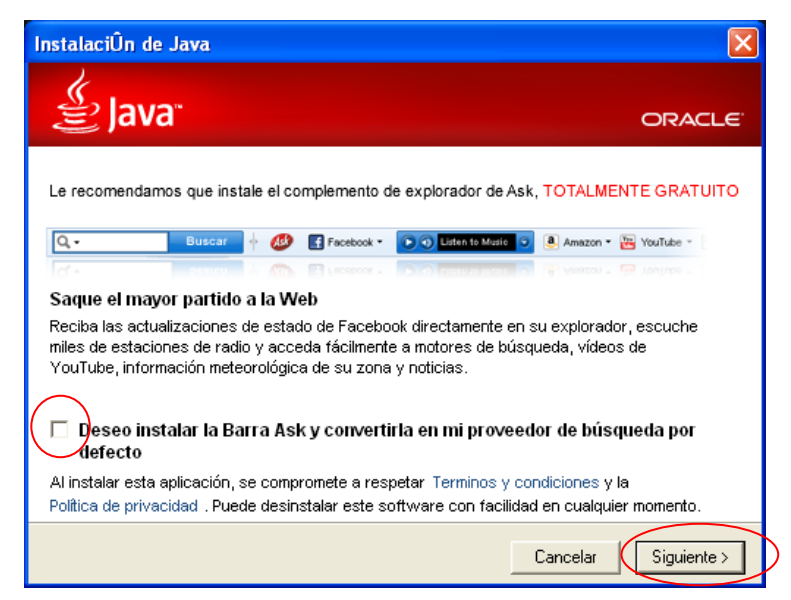

Por ultimo veremos el progreso de la instalación de Java como en la siguiente figura.

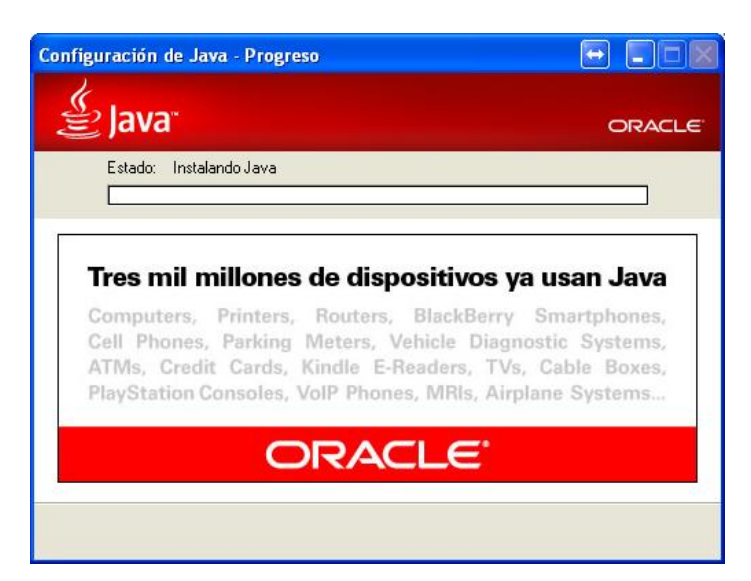

| Configuración de Java - Completar                                                                                                    |                                                         |
|----------------------------------------------------------------------------------------------------|---------------------------------------------------------|
| 👙 Java <sup>.</sup>                                                                                                    | ORACLE                                                  |
| 🗸 Java se ha instalado correctamente                                                                                                    |                                                         |
| Cuando haya actualizaciones de Java disponibles, se le con<br>desea descargarlas e instalarlas. Le recomendamos que sier<br>estas acciones para garantizar que su sistema tiene el rendin<br>mejoras de seguridad más recientes.<br>Consulte las instrucciones si desea modificar este comport | nsultará si<br>npre realice<br>niento y las<br>amiento. |
|                                                                                                    | Cerrar                                                  |

Al finalizar la instalación nos debe dar el siguiente mensaje "Java se ha instalado correctamente" como la imagen que figura a la izquierda. Presionamos el botón "Cerrar" para terminar la instalación.

Por último debemos cerrar el navegador Internet Explorer y volver a repetir los pasos para ingresar al sistema de notificaciones electrónicas.

Esta vez después de ingresar el usuario y contraseña no mostrará una ventana consultándonos si desea ejecutar Java.

Para evitar que aparezca siempre tildamos la opción "Confiar siempre en contenido de este publicador" y presionamos el botón " "Ejecutar"

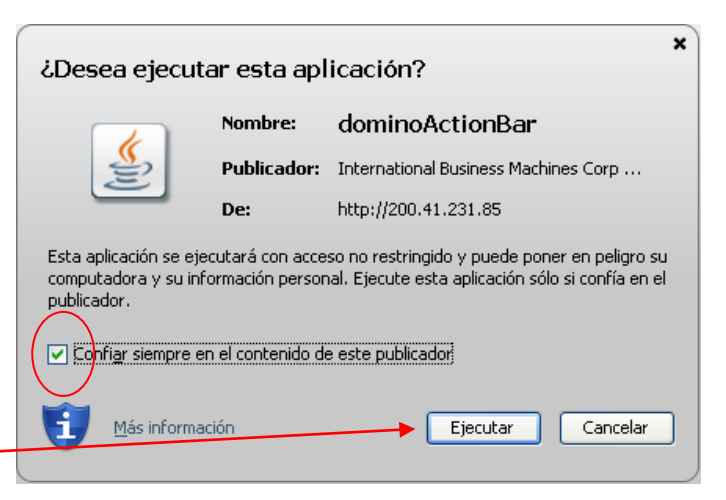